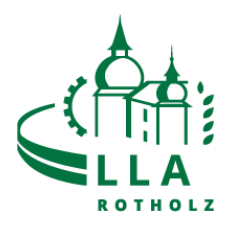

## Registrierung Eaty

1. Website aufrufen: <u>https://lla-rotholz.eaty.io</u>

| https://lla-rotholz.eaty.io/login                                                                                |                                         |
|----------------------------------------------------------------------------------------------------|-----------------------------------------|
| 2                                                                                                    |                                         |
|                                                                                                    |                                         |
|                                                                                                    |                                         |
| And the second second second second second second second second second second second second second second second |                                         |
|                                                                                                    |                                         |
|                                                                                                    |                                         |
|                                                                                                    |                                         |
|                                                                                                    | Willkommen in Ihrem Essensbestellsystem |
|                                                                                                    | A Benutzername/E-Mail                   |
|                                                                                                    | 🔒 Passwort                              |
|                                                                                                    | Angemeldet bleiben?                     |

2. "Passwort vergessen?" anklicken:

| Willkommen in Ihrem Essensbestellsystem |  |
|-----------------------------------------|--|
| A Benutzername/E-Mail                   |  |
| B Passwort                              |  |
| Angemeldet bleiben?                     |  |
| Anmelden                                |  |
| oder                                    |  |
| 🕂 Login mit Microsoft                   |  |
| <b>G</b> Login mit Google               |  |
| Cogin mit Facebook                      |  |
| Passwort vergessen?                     |  |

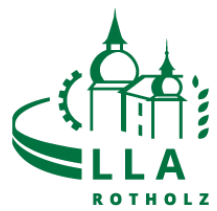

3. Vollständige TSN Email-Adresse eingeben und "Absenden" klicken: z.B.: max.mustermann@tsn.at

| ROTHOLZ                                                                            |  |
|------------------------------------------------------------------------------------|--|
| Willkommen in Ihrem Essensbestellsystem                                            |  |
| Geben Sie Ihren Benutzernamen oder Ihre E-Mail an, um Ihr Passwort zurückzusetzen. |  |
| A max.mustermann@tsn.at                                                            |  |
| Absenden                                                                           |  |
|                                                                                    |  |

## 4. Email Account öffnen und Email von noreply@eaty.io aufrufen.

| $\leftarrow$  | ightarrow C C                           | O A http:       | s://mail. <b>tsn.at</b> /webmail/im | p/dynamic.php?page=mailbox#mbox:SU5CT1g                   |
|---------------|-----------------------------------------|-----------------|-------------------------------------|-----------------------------------------------------------|
| 0             | Erste Schritte 🔗 Richtig zitieren       | – Über 🧕 Forsth | uber & Partner 🍞 http:/             | /mylearning.boo                                           |
| Ĩ             | TSN mail<br>Ein Dienst des Landes Tirol | Webmail 🔻 Ka    | ilender 🔻 Adressbuch                | ▼ Aufgaben ▼ Notizen ▼ 🌞                                  |
| 10.0          | 02.2022                                 |                 |                                     |                                                           |
| 0             | Neue Nachricht                          | G Aktualisieren |                                     |                                                           |
| (             | Posteingang (1)                         |                 | Von                                 | Potroff T                                                 |
|               | Entwürfe                                |                 | noreply@eaty.io                     | EATY - Passwort zurC <cksetzen< th=""></cksetzen<>        |
| (†)           | Gesendet                                | U               | WEKA-Akademie   Raffae              | Schimmelbefall in Gebäuden richtig einordnen, bekämpfen u |
| 俞             | Papierkorb                              |                 | noreply@eaty.io                     | Erinnerung Essensbestellung                               |
|               | Snam                                    |                 | Andreas Heim                        | Podcast                                                   |
| $\overline{}$ | Vorlagon                                |                 | SCHÄCKE                             | Ledvance Kampagnenanreiz, Eaton AFDD+, Arbeitsschutz, I   |
|               | vollagen                                |                 | it.rotholz@tsn.at                   | Altaro VM Backup: VSERVER1 (10 Feb 2022 08:00) - 13 Su    |
| _             |                                         |                 | Direktion TFBS Schwaz               | Eaty                                                      |

## 5. "Passwort zurücksetzen" in der Email anklicken

EATY - Passwort zurC<cksetzen von noreply@eaty.io

Heute, 10:22

💿 Text (2 KB) 🛓 🚔

## Sehr geehrte EATY Nutzerin, sehr geehrter EATY Nutzer,

verwenden Sie bitte nachfolgenden Link um Ihr Eaty - Passwort zurückzusetzen.

Klicken Sie hier, um das Passwort zurückzusetzen

Mit freundlichen Grüßen

Ihr EATY - Team

Sie können den Link nicht anklicken? Kopieren Sie den unten stehenden Link einfach in das Adressfeld Ihres Browsers und laden Sie die Seite.

https://lla-rotholz.eaty.io/login/recovery?userid=80db4189-a006-4333-a006-ebfee1e7f711&

 $\label{eq:constraint} to ken=CfDJ8CeThFA32FVJIL+5Oef9V0SYuaaOxgN0+OLC7j5MWJ3mzOnhk3AJgqtypBDUDrubUJO+s90Kojz7a3LRdOerFCh++Yc5WVGdAeZHjh9lHtjp/gv01iJeHhjzsJ+SvSF9LtC58zle9ftbr1Y0w7Rkd7i7D/2zIr1xpi8p32b8P6eu2n3zCaPudTS3cEnOHdwhI4bjHIr5foBU1Mb0756BXtF4ScoJCcN8nTW2Y2Wkwt7L$ 

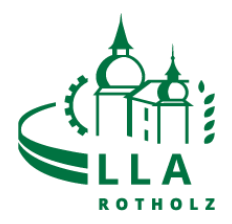

6. Passwort vergeben (mind. 6 Zeichen) und "Absenden" klicken.

| Willkommen in inrem Essensbestellsystem der   | LLA ROTNOIZ     |
|-----------------------------------------------|-----------------|
| Vergeben oder generieren Sie bitte hier ein r | neues Passwort. |
| * Passwort: Passwort generieren               |                 |
| •••••                                         | ()<br>()        |
| Passwort bestätigen:                          |                 |
| •••••                                         |                 |
| Absenden                                      |                 |

7. Nach dem Zurücksetzen des Passworts wirst du automatisch auf die Homepage: <u>https://lla-rotholz.eaty.io</u> weitergeleitet. Hier kannst du dich nun mit deiner Email Adresse und deinem Passwort anmelden.

| KEATRANDE AND AND AND AND AND AND AND AND AND AND       |  |  |  |
|---------------------------------------------------------|--|--|--|
| Willkommen in Ihrem Essensbestellsystem der LLA Rotholz |  |  |  |
| A max.mustermann@tsn.at                                 |  |  |  |
|                                                         |  |  |  |
| Angemeldet bleiben?                                     |  |  |  |
| Anmelden                                                |  |  |  |
|                                                         |  |  |  |

Deine Registrierung ist nun abgeschlossen.